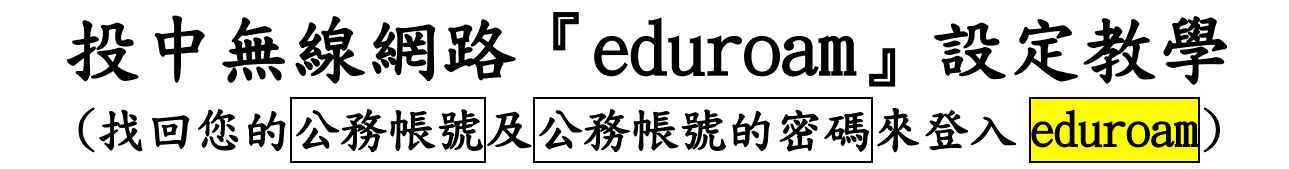

如圖 1.所示,進入南投縣教育處首頁,點選『應用程式單一入口網』進入。
 ▲ 南投縣政府教育處
 ● m 南股縣政府教育處

| Home 回首頁       | Policy 施政主輸                                              | Organization 組織種況                           | School 各級學校 | Service 資訊服務                |                                       |
|----------------|----------------------------------------------------------|---------------------------------------------|-------------|-----------------------------|---------------------------------------|
|                | 品格決定孩子<br>A ctilid'a future to be                        | <sup>2</sup> 的未來<br>determined by morality. |             |                             |                                       |
|                | 111                                                      |                                             |             |                             | Ⅲ<br>● 常用服務                           |
| F              | <ul> <li>● 教育處公告</li> <li>● 校園公告</li> </ul>              | ○ 研習公告 ○ 校園設す                               |             | 0 亲婴孩                       | 南投縣                                   |
|                | Pra 公告信題 更多交告<br>66011 ● [漏洞指答] Adobe Acrobat與Reader應用程式 |                                             |             | 更多公告···· 發作日期<br>2019/10/25 | 十二年國教約<br>http://12basic.ntct.edu.tw/ |
|                | 65626 ● 【攻擊預警】學術單位近日內陸續收到含有鉤魚內容之資安通知信件                   |                                             |             |                             | 應用程式單一人口網                             |
| 教育部            | 64262 ● 本縣windows 10 1903版本釋出 本縣offic                    |                                             |             |                             | Applied program website               |
| 計材網            | 33113 ● 対給科技捐赠CEO领袖學院國小記數位教材單機版,請老託登入縣網版權軟體下載使用。         |                                             |             |                             | 校務行政系統                                |
| ptive Learning | 32983 ● 本點windows & office 授權啟動方式注意事項                    |                                             |             |                             | NTCT School Manage System             |
| AKA            | 27207 • 本中心提供proxy服務                                     |                                             |             |                             | 教育部校園 電磁電子報件                          |
|                | 26510 · 南投縣各割中小學時校無線遺遊發構說明                               |                                             |             |                             | moe webmail                           |

2. 如圖 2.所示,輸入『公務帳號』(如 txxxx)、『公務帳號的密碼』後,並按下 『登入』。若忘記密碼,可按下『忘記密碼』,系統將寄<u>密碼</u>至您的<u>公務信箱</u>或 <u>常用信箱</u>中,去收信獲取<u>密碼</u>,登入後,記得去<u>修改密碼</u>。若沒收到密碼 信件,請洽<u>資訊組或人事主任</u>。

| <mark>◆ 南投</mark><br>Depertment | 縣政府教育處<br>of Educetion, Newton County Government<br>網 |
|---------------------------------|-------------------------------------------------------|
| 公務帳號                            | ***                                                   |
| 登入密碼                            |                                                       |
|                                 | 登入                                                    |
| 記名碼                             |                                                       |

圖 2.

| J. 如回 J. 所不,按下" 認證官埕 』 J | 進入 |
|--------------------------|----|
|--------------------------|----|

| 歡迎南投國中  | 登出       |  |
|---------|----------|--|
| 學校專用    | 10       |  |
| 認證管理 3. | 各校認證管理維護 |  |

圖 3.

4. 如圖 4. 所示,點選『個人資料』進入,若要變更密碼,請按下『變更密碼』 修改,若公務信箱或常用信箱不正確者,可按下『更新電子郵件』修改,最後 務必記得按下『同步帳密』才算設定完成。之後,您的<u>手機或筆電或行動裝置</u> 皆可用您所設的公務帳號及密碼登入『eduroam』(可校內漫遊)或以班級代號為 名的無線網路(如 101、102 等)。[『eduroam』的頻寬是『NTJH』的數倍或 數十倍,所以建議學校教師盡量使用『eduroam』來登入無線網路]

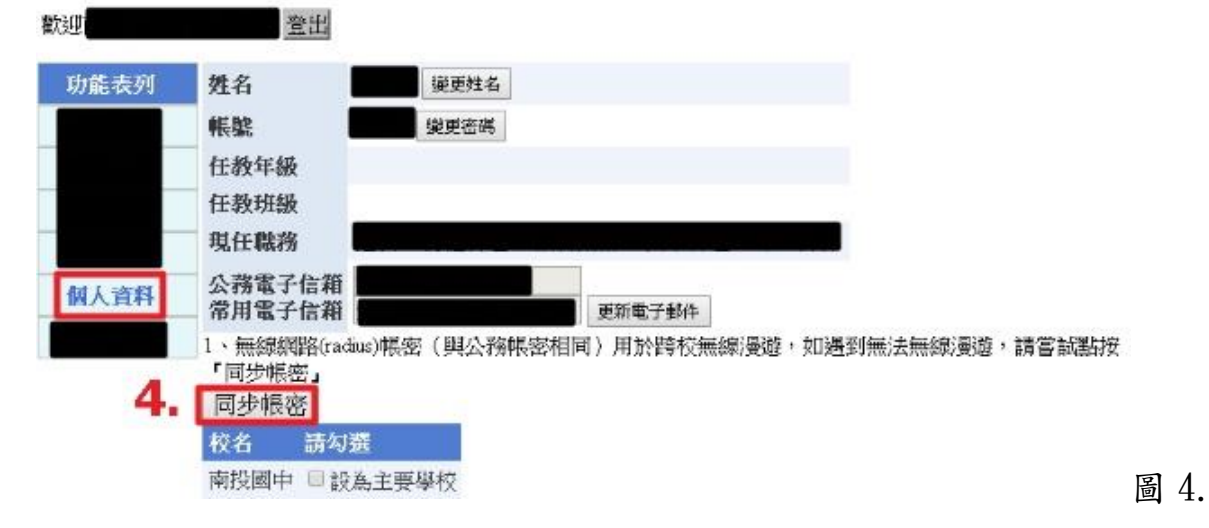

- 5. 手機設定 wifi:請選擇『eduroam』,若出現選項則選擇『PEAP』進入,並在 『身分』輸入公務帳號,『密碼』輸入公務帳號的密碼按下確定或連線即可。 (其他欄位不變)
- 6. 筆電設定 wifi:請選擇『eduroam』,『帳號』輸入公務帳號, 『密碼』輸入公務帳號的密碼按下確定或連線即可。

## 資訊組 108.10.28.